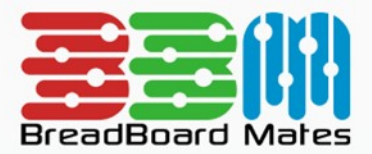

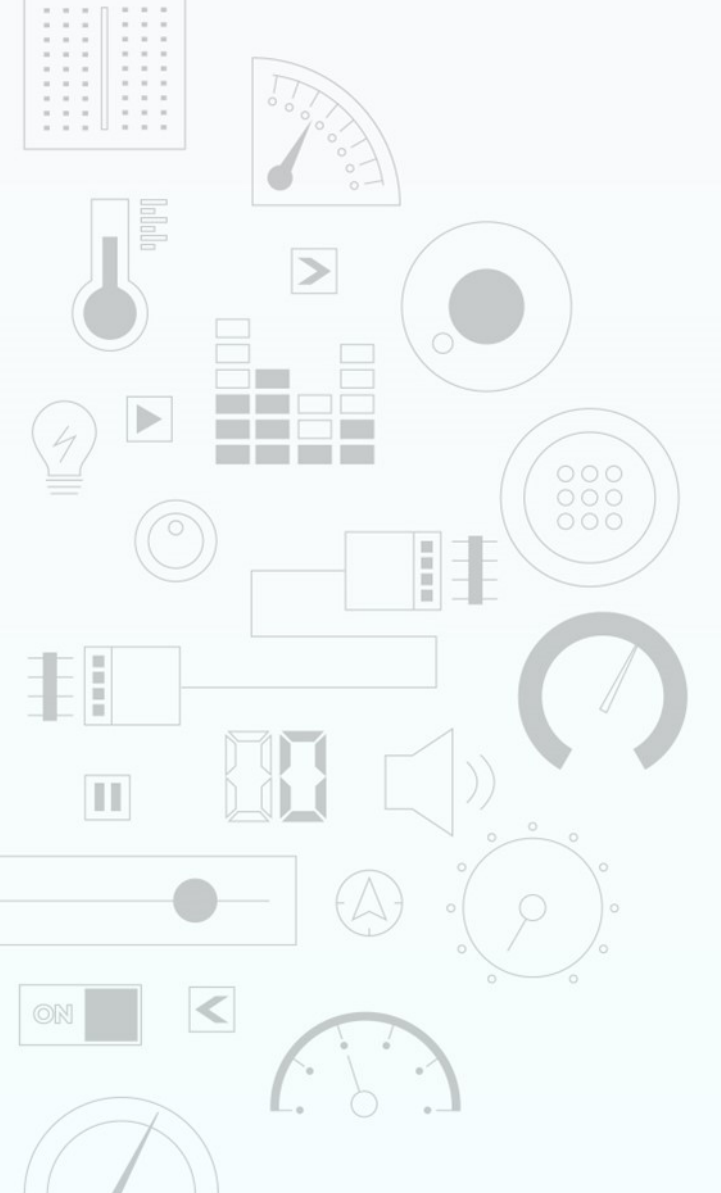

# TUTORIAL Design a Symbol Widget

Content may change at any time. Please refer to the resource centre for latest documentation.

# Contents

| Introduction      | 3  |
|-------------------|----|
| Widget Properties | 4  |
| Size and Position | 4  |
| Symbol            | 4  |
| Panel             | 10 |
| Enable            | 10 |
| Offset            | 10 |
| Inner             | 12 |
| Bevel             | 13 |
| Corner Radius     | 15 |
| Demonstration     | 16 |

# Introduction

The Symbol widget is a collection of common vector drawn symbols which can be set to any size and any colour.

|                                                  | SELECT WIDGET                                                                                                    | CLOSE |
|--------------------------------------------------|----------------------------------------------------------------------------------------------------|-------|
| Static<br>Led<br>Gauges<br>Media<br>Digits       | Label         Simple Text Label Widget         Scale         Numerical Scale Widget         Panel         Simple Rectangular Panel Widget         Media Panel |       |
| Graphs<br>Buttons<br>Sliders<br>Knobs<br>Special | Highly Configurable Panel Widget         Symbol         A Simple Static Icon Widget         Image         Custom Image Widget                                 |       |

#### BROWSE TEMPLATES

The Symbol can be displayed on its own or with a Media Panel.

This tutorial requires basic knowledge about using the graphics editor. This includes adding widgets and modifying widget properties during design time. For more information regarding this, refer to the Graphics Editor manual.

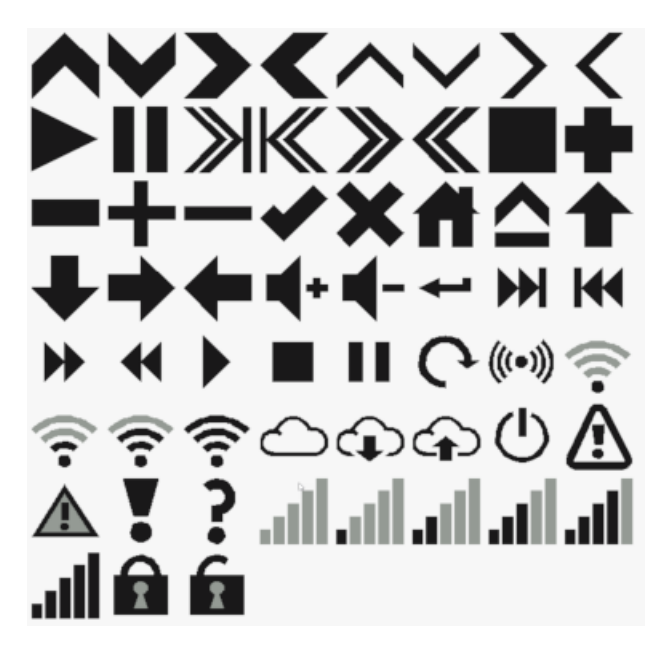

#### Note

The Symbol widget is a static widget so it can only be modified at design time. If the displayed symbol needs to be changed dynamically, the Symbols widget provides this functionality.

# **Widget Properties**

## Size and Position

#### Left and Top

Position of a widgets can be changed by entering values for the *Left* and *Top* properties.

| Left | 60 | 5 |
|------|----|---|
| Тор  | 31 | Ĵ |

Alternatively, the widget can be positioned by simply clicking and dragging into the desired position.

If the width or height of the Symbol widget is set to the maximum size of the display top or left dragging will not function.

#### Width and Height

For the Symbol widget, the size properties, *Width* and *Height*, can be changed by entering the value of a known width and Height in pixels.

| Width  | 160 | T. |
|--------|-----|----|
| Height | 30  |    |

Or the width and height can be simply changed by dragging the red dotted widget outline to the required size.

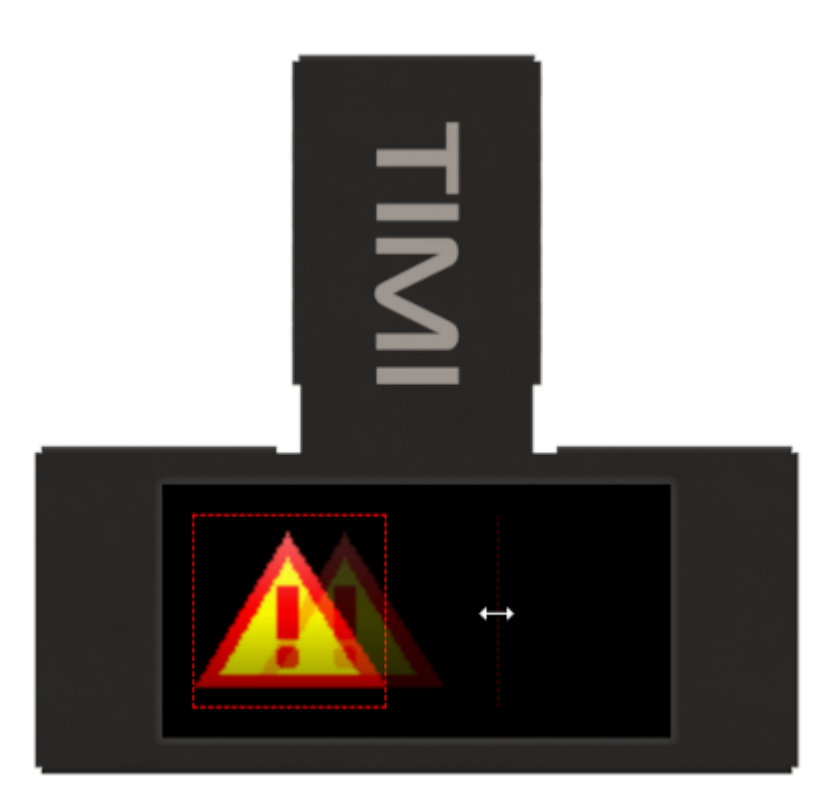

## Symbol

Туре

| Symbol Type              | Warning Solid           |    | • |
|--------------------------|-------------------------|----|---|
| Symbol Primary           | Inc Vertical            |    |   |
| Color                    | Dec Vertical            | 13 |   |
| Symbol Secondary         | Inc Horizontal          |    |   |
| Color                    | Dec Horizontal          |    |   |
| Symbol Gradient<br>Level | Inc Vertical Thin       |    |   |
| Panel Enable             | Dec Vertical Thin<br>No |    | • |

Below is a list of symbols and their description

| ^            | Inc Vertical        | H         | Previous Slim      |
|--------------|---------------------|-----------|--------------------|
| V            | Dec Vertical        | *         | Fast Forward Slim  |
| >            | Inc Horizontal      | **        | Rewind Slim        |
| ≺            | Dec Horizontal      | •         | Play Slim          |
|              | Inc Vertical Thin   |           | Stop Slim          |
| $\sim$       | Dec Vertical Thin   |           | Pause Slim         |
| >            | Inc Horizontal Thin |           | Pack Round         |
| <            | Dec Horizontal Thin | (-<br>*.* |                    |
|              | Play                | @r=39     | RFID               |
| Ш            | Pause               | [(t•      | WIFI Off           |
| $\mathbb{X}$ | Next                | (i+       | WiFi Low           |
| ×            | Previous            | (fr-      | WiFi Med           |
| ≫            | Fast Forward        | (î÷       | WiFi Full          |
| $\leq$       | Rewind              | 4         | Cloud              |
| -            | Stop                | ÷         | Cloud Download     |
|              | Plus                | ÷         | Cloud Upload       |
| Ξ.           | Minus               | ரு        | Power              |
| +            | Plus Thin           | Ă         | Warning Outline    |
|              | Minus Thin          | <u>ت</u>  | Warning Solid      |
| 2            | Tick                |           | Fuelemention Meete |
| 2            | Cross               |           | Exclamation Mark   |
| л.           | Home                | r,        | Question Mark      |
|              | Eject               | , ili     | Bar Graph 0        |
| T            | Arrow Down          | all.      | Bar Graph 20       |
| 1            | Arrow Down          | all       | Bar Graph 40       |
| z            | Arrow Left          | al l      | Bar Graph 60       |
| Σ.           | Volume Lin          | اله.      | Bar Graph 80       |
| 2            | Volume Down         | dit.      | Bar Graph 100      |
| 1            | Back                | 0         | Lock Locked        |
| ы            | Next Slim           | 6         | Lock Unlocked      |
|              |                     |           |                    |

Home Symbol selected.

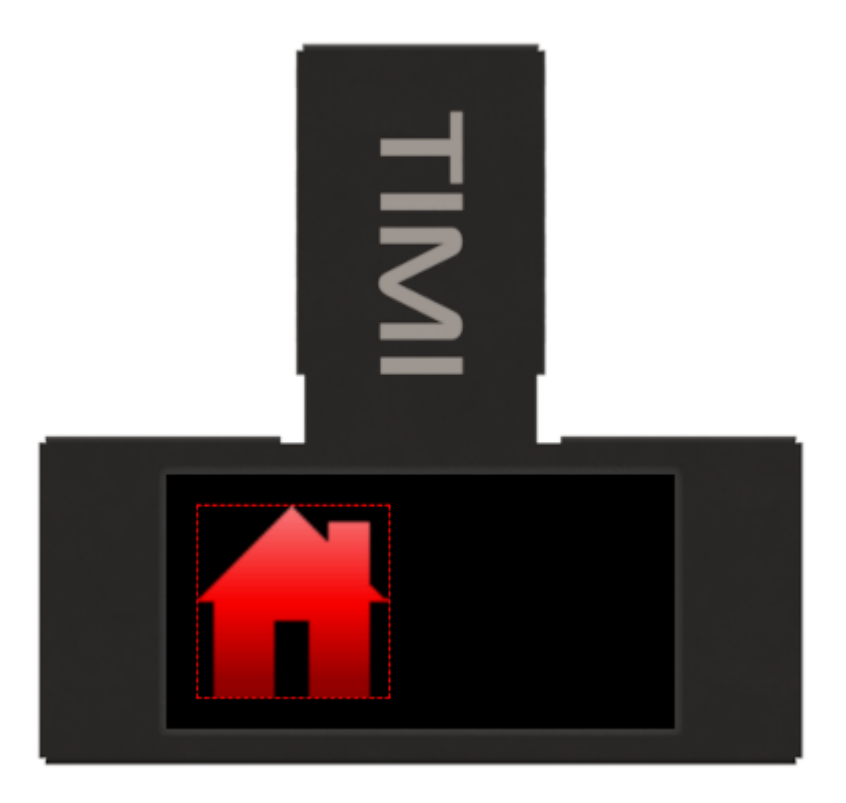

#### Primary Colour

All symbols have a primary colour with some that will utilize a secondary colour. This can be altered by simply clicking on the Symbol Primary colour Property value and the Colour selector will appear.

| Symbol Primary<br>Color       | <b>#</b> FF0000 [0 | xF800] |    |   |
|-------------------------------|--------------------|--------|----|---|
| Symbol Secondary<br>Color     |                    |        |    |   |
| Symbol Gradient<br>Level      |                    |        |    |   |
| Panel Enable                  |                    |        |    |   |
| Panel Offset                  |                    |        |    |   |
| Panel Inner Color             |                    | )      |    |   |
| Panel Inner Style             | 0.55               |        |    | 1 |
| Panel Inner<br>Gradient Level | 255<br>R           | G      | B  | 0 |
| Panel Bevel Color             |                    | MI OOL | 88 |   |
| Panel Bevel Style             | Sunken             |        | •  |   |
| Panel Bevel<br>Gradient Level | 10                 |        |    |   |
| Panel Bevel<br>Thickness      | 3                  |        |    |   |

When editing colour properties, a colour picker tool is provided. The tool can be use to select a base colour

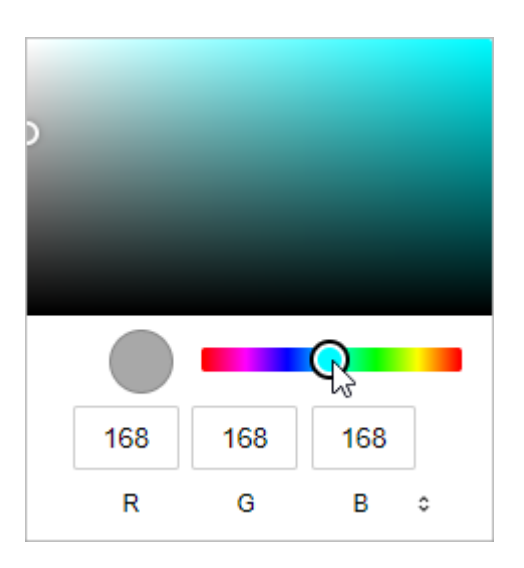

and the appropriate shade of that colour.

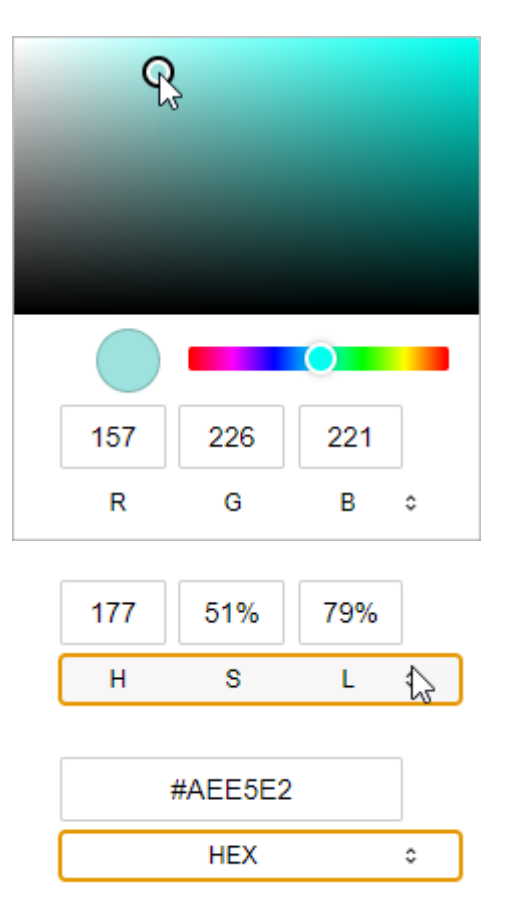

#### Secondary Colour

Some Symbol Types use a secondary colour which is adjustable by clicking on the Symbol Secondary Colour selector and choosing the colour in the same way as the Primary Colour property. These are the symbols which use a Secondary colour.

| ÷                  | WiFi Off      |
|--------------------|---------------|
| Ŧ                  | WiFi Low      |
| Ŷ                  | WiFi Med      |
| Ŷ                  | WiFi Full     |
| $\mathbf{\Lambda}$ | Warning Solid |
| all                | Bar Graph 0   |
| all                | Bar Graph 20  |
| att                | Bar Graph 40  |
| aff                | Bar Graph 60  |
| ati                | Bar Graph 80  |
| al l               | Bar Graph 100 |
| î                  | Lock Locked   |
| í.                 | Lock Unlocked |
|                    |               |

Bar Graph 60 with Secondary colour set to a darker red

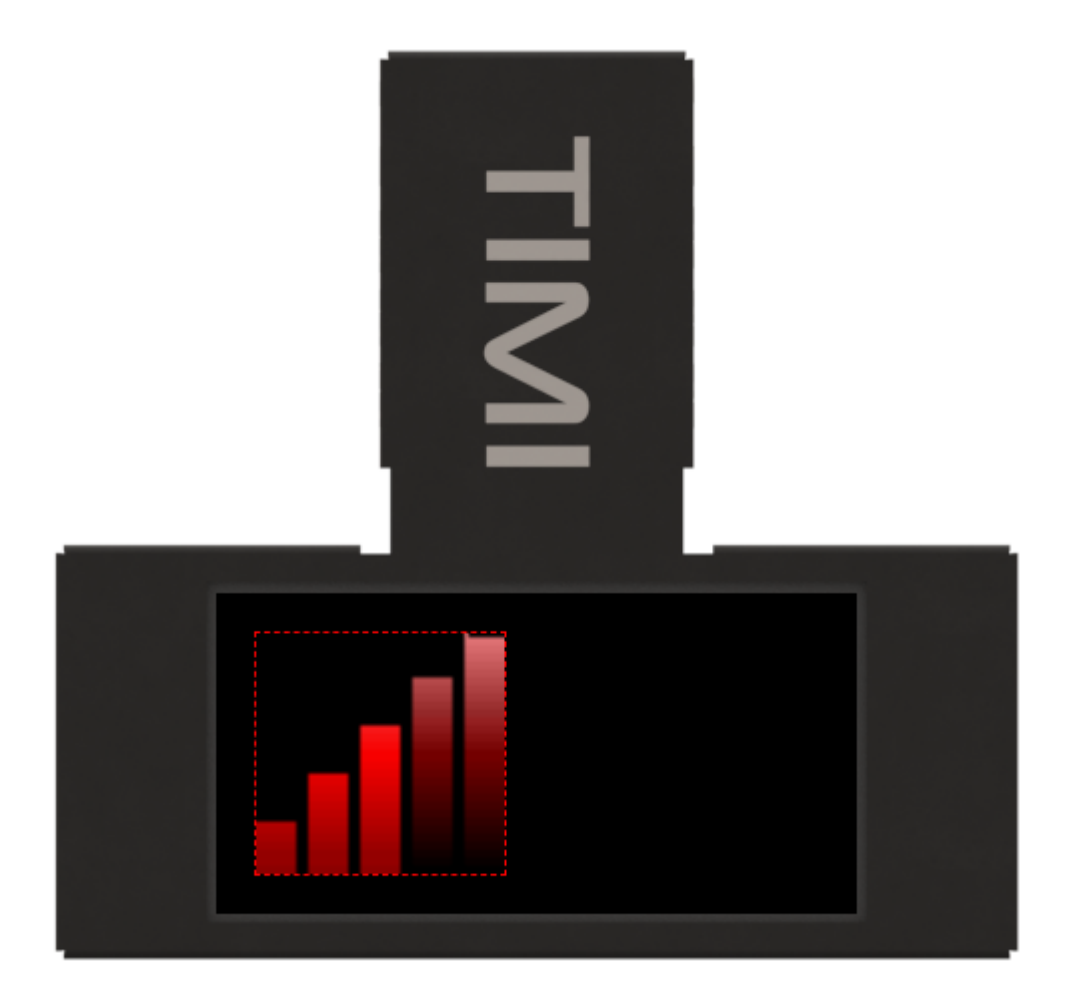

Gradient Level

Each symbol can be drawn as a solid colour symbol or with a gradient effect by adjusting the Symbol Gradient Level property.

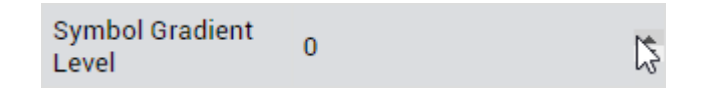

Entering a value between 1 to 30 will adjust the gradient depth. Entering a 0 will turn all gradients off.

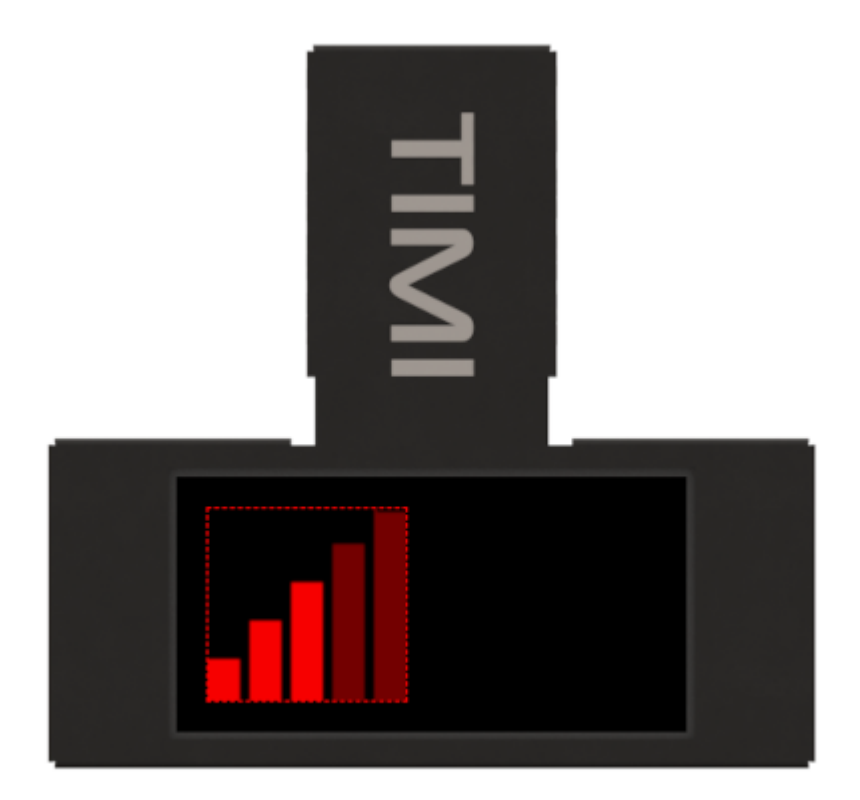

## Panel

#### Enable

A symbol can be drawn with or without a panel.

| Panel Enable      | No  | 2 |
|-------------------|-----|---|
| Panel Offset      | Yes | 3 |
| Panel Inner Color | No  |   |

Choosing Yes will add a Media Panel behind the Symbol. The Panel is fully configurable in much the same way as the Media Panel widget. The Panel Size will be the Width & Height dimensions and the Symbol will be resized to fit.

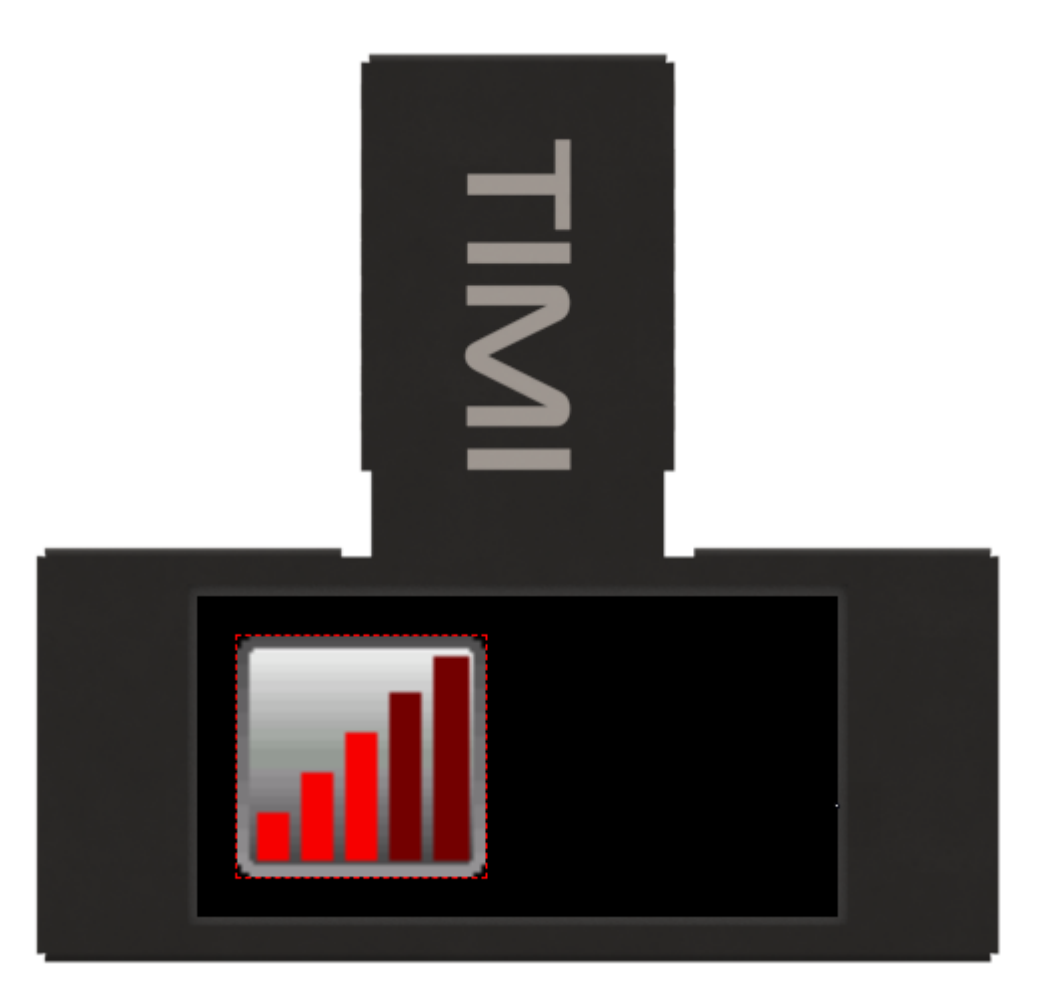

#### Offset

The Panel Offset property allows you to offset the symbol from the Panels Bevel by the number of pixels entered.

| Panel Enable      | Yes                | •  |
|-------------------|--------------------|----|
| Panel Offset      | 10                 | L. |
| Panel Inner Color | 🗐 #999999 [0x9CD3] | -0 |

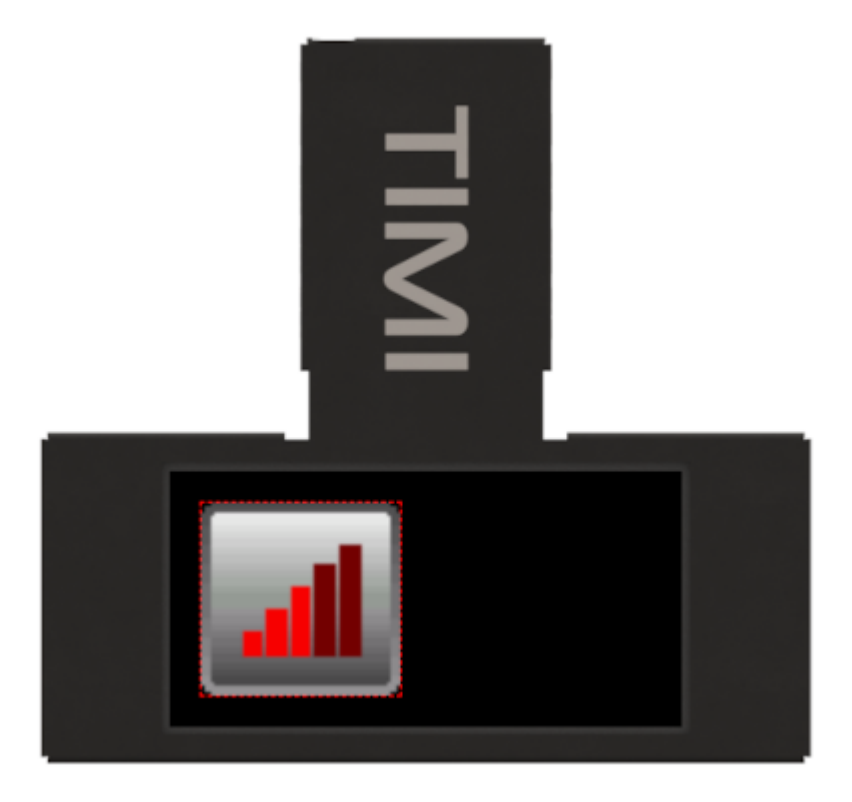

The Panel Offset property can also accept negative values to effectively make a small symbol larger inside a Panel.

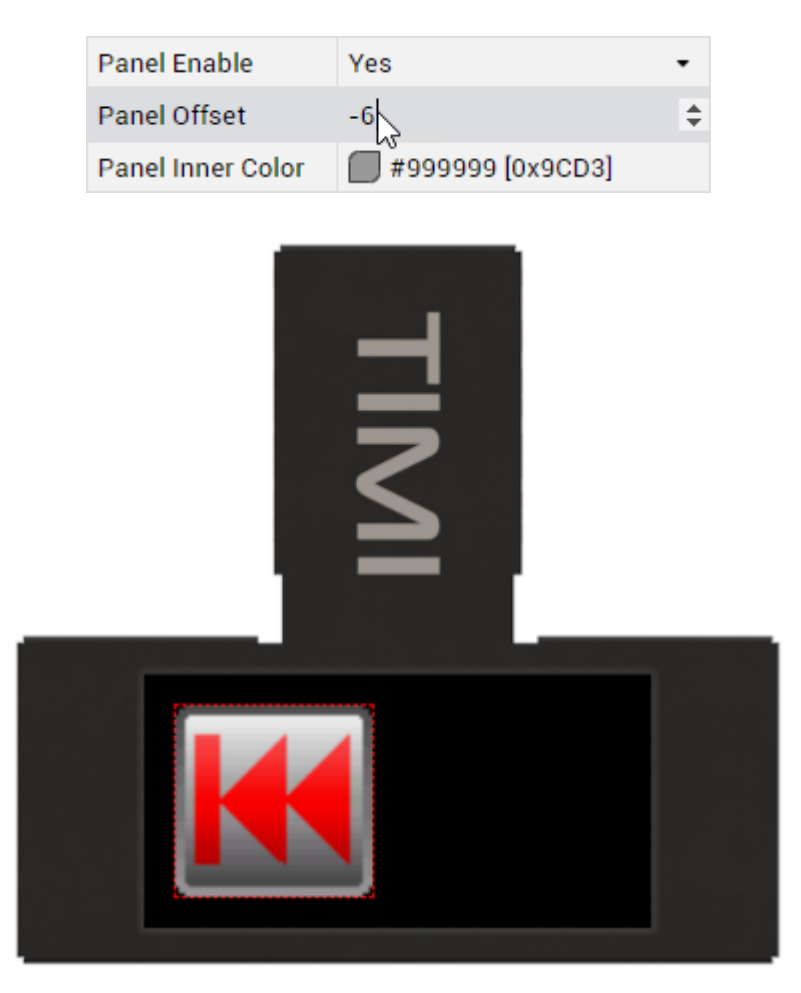

#### Inner

Colour

The Panel consists of 2 areas, the Panel (inner) and the Bevel (outer). Both of these areas can have a different colour and the colour of the Panel can be altered by simply clicking on the Panel Inner colour Property value and the Colour selector will appear. The Colour can be selected in the same way as the Symbol Primary colour property.

#### Style

The Panel uses gradients to create a raised or sunken effect. The Panel Gradient Level property sets how much of an effect this has from no effect (no gradient) to maximum. The Panel Inner Style property can be set by choosing Sunken, Raised or None.

| Panel Inner Style | Raised | • |
|-------------------|--------|---|
| Panel Inner       | Sunken |   |
| Gradient Level    | Raised | N |
| Panel Bevel Color | None   | 3 |
| Panel Bevel Style | Sunken | • |

If None is selected, then the panel will not be drawn which makes it possible to use the Panel as a border or ring around the Symbol.

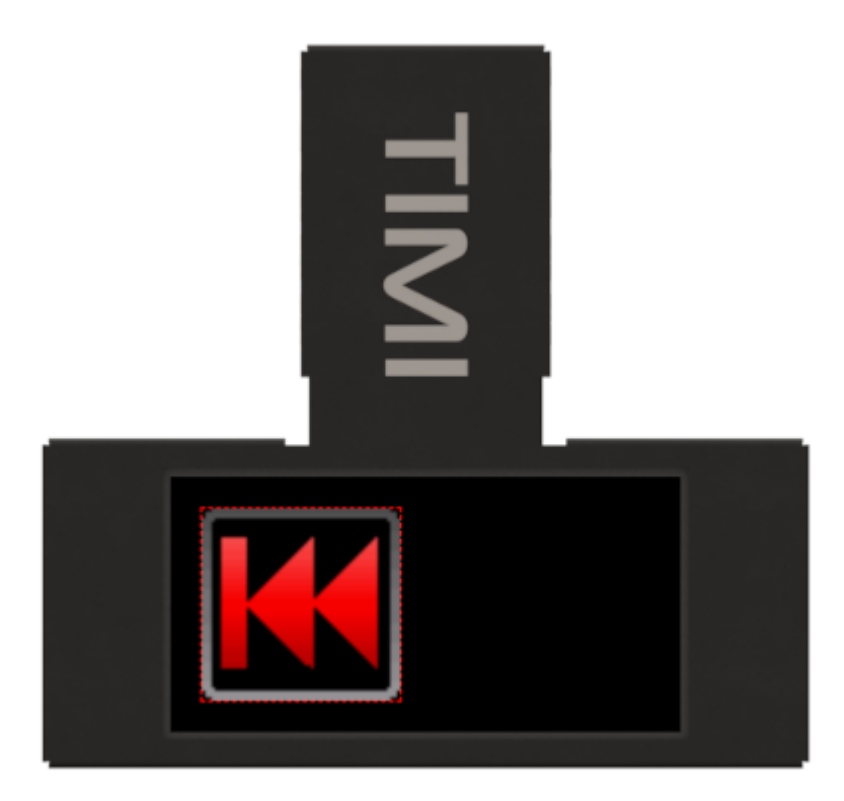

#### Gradient Level

The level of the gradient can be adjusted from 0 which is no gradient to 30 which is the maximum gradient level. This will change the depth of the Raised or Sunken effect.

| Panel Inner Style             | None             | • |
|-------------------------------|------------------|---|
| Panel Inner<br>Gradient Level | 25               | 3 |
| Panel Bevel Color             | #737373 [0x738E] |   |

#### Bevel

#### Colour

The Panel Bevel colour property can be set in the same manner as the Panel Inner colour property by using the Colour selection tool.

#### Style

The Panel uses gradients to create a raised or sunken effect. The Panel Gradient Level property sets how much of an effect this has from no effect (no gradient) to maximum. The Panel Inner Style property can be set by choosing Sunken, Raised or None.

The Panel Bevel Style property can be set in the same manner as the Panel Inner Style property.

| Panel Bevel Style             | Sunken           | 1 |
|-------------------------------|------------------|---|
| Panel Bevel<br>Gradient Level | Sunken<br>Raised |   |
| Panel Bevel<br>Thickness      | 3                |   |

There are only Sunken and Raised options for the Bevel as the Bevel is always drawn.

#### Gradient Level

The Panel Bevel Gradient property can be set in the same manner as the Panel Inner Gradient Level property.

| Panel Bevel Style             | Sunken | • |
|-------------------------------|--------|---|
| Panel Bevel<br>Gradient Level | 10     | 6 |
| Panel Bevel<br>Thickness      | 3      |   |

#### Thickness

The Panel Bevel Thickness property adjusts the thickness of the outer edge (bevel).

| Panel Bevel<br>Gradient Level   | 10 |  |
|---------------------------------|----|--|
| Panel Bevel<br>Thickness        | 5  |  |
| Panel Top Left<br>Corner Radius | 4  |  |

Changing this property will have an impact on the Symbol size.

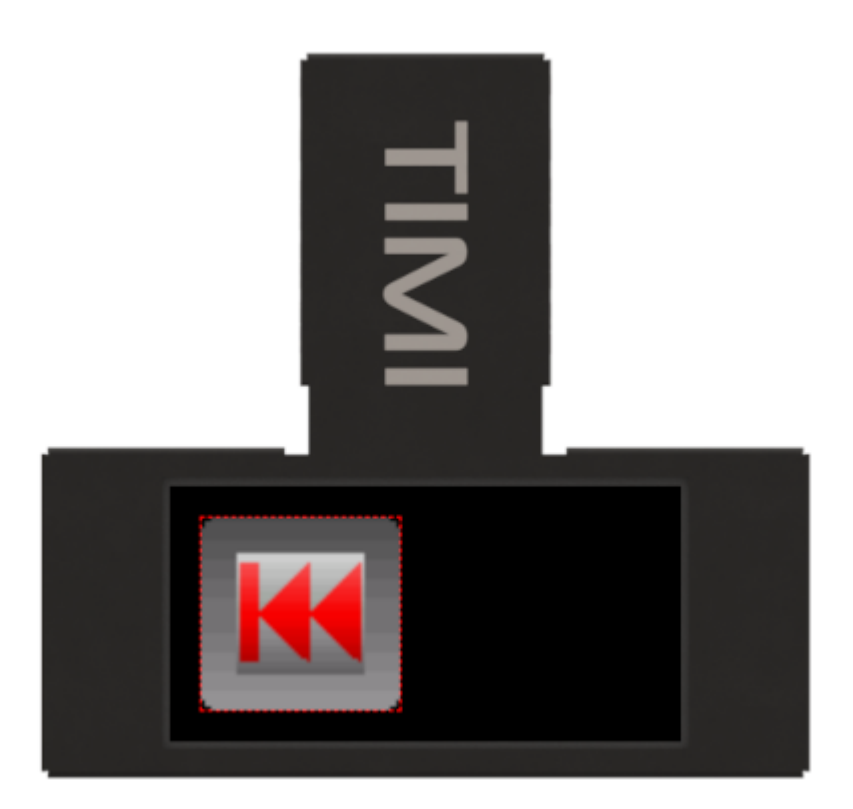

### **Corner Radius**

Each corner of the Panel can have its own arc radius set and many shapes can be created.

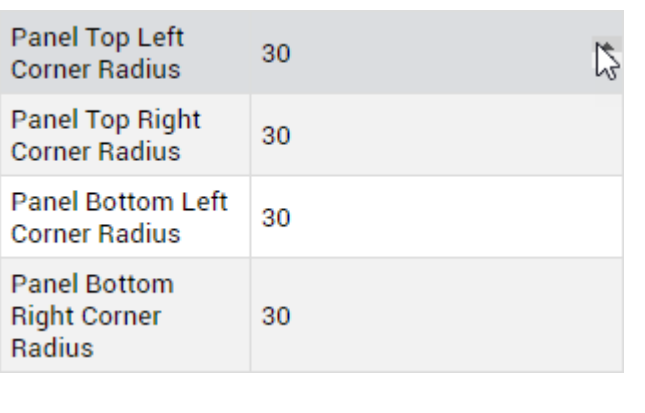

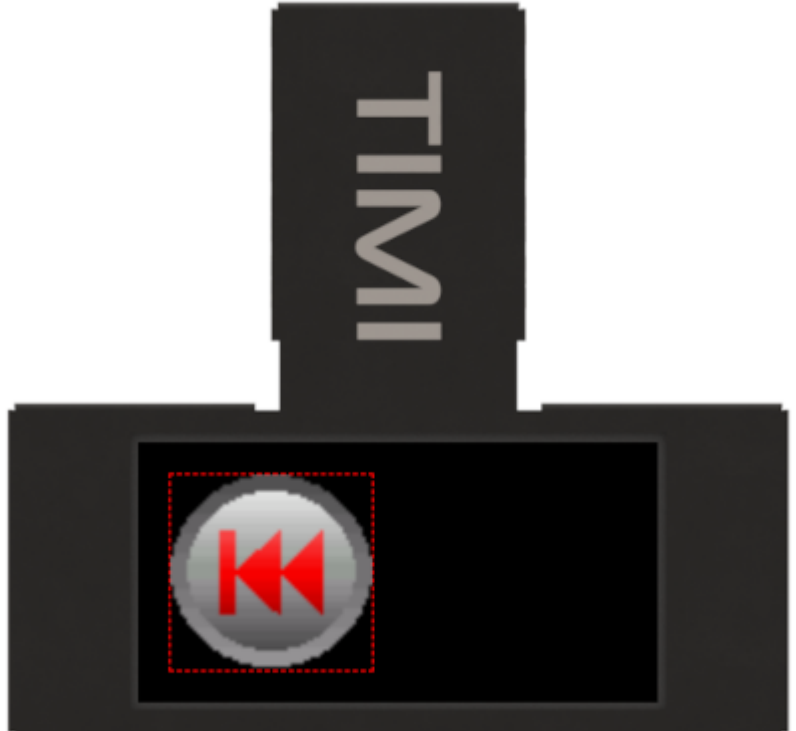

# Demonstration

For this demonstration we will use a Symbol with a Panel, 2 Media Panels and 3 Label widgets to create a warning page. For instructions on how to add a widget, refer to this discussion.

Click on Add Widget from the Graphics menu and select the Symbol Widget then click on CONFIRM as shown.

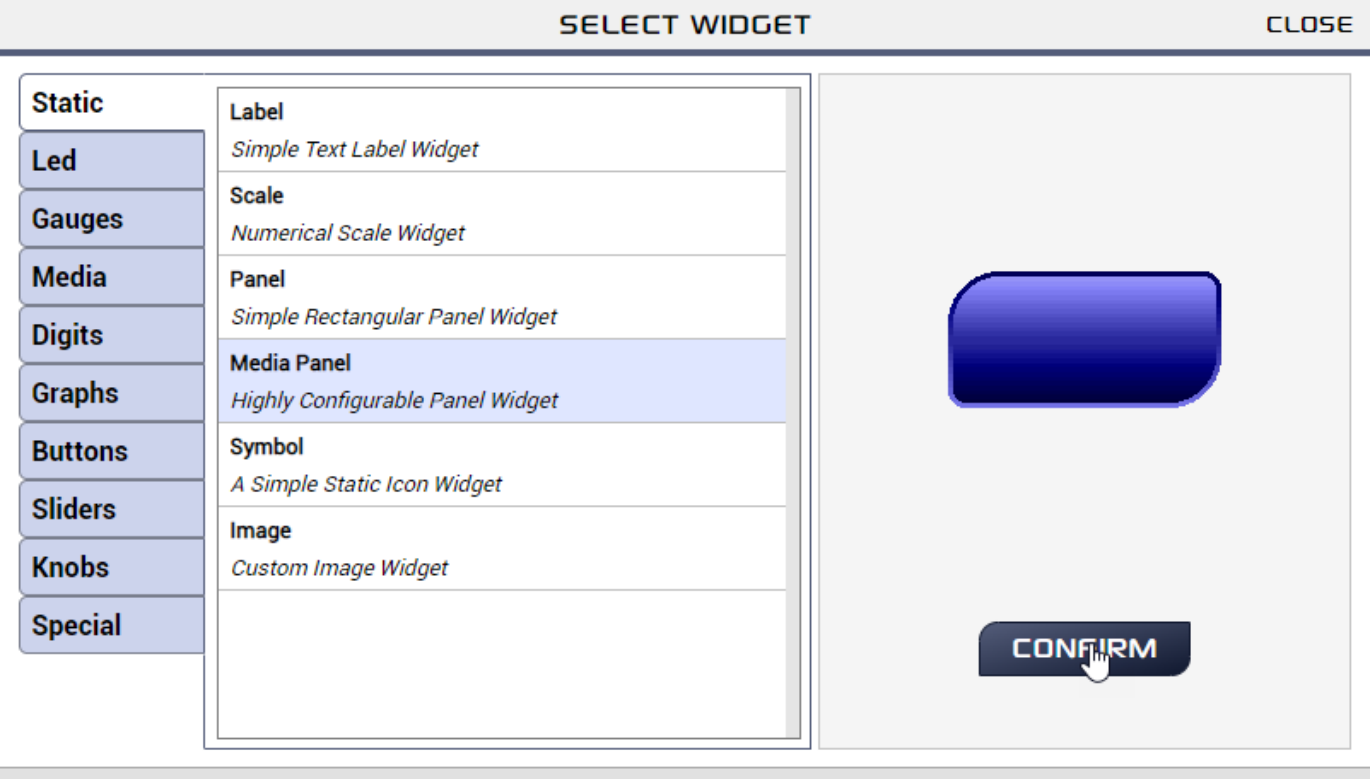

#### BROWSE TEMPLATES

and set the properties as shown.

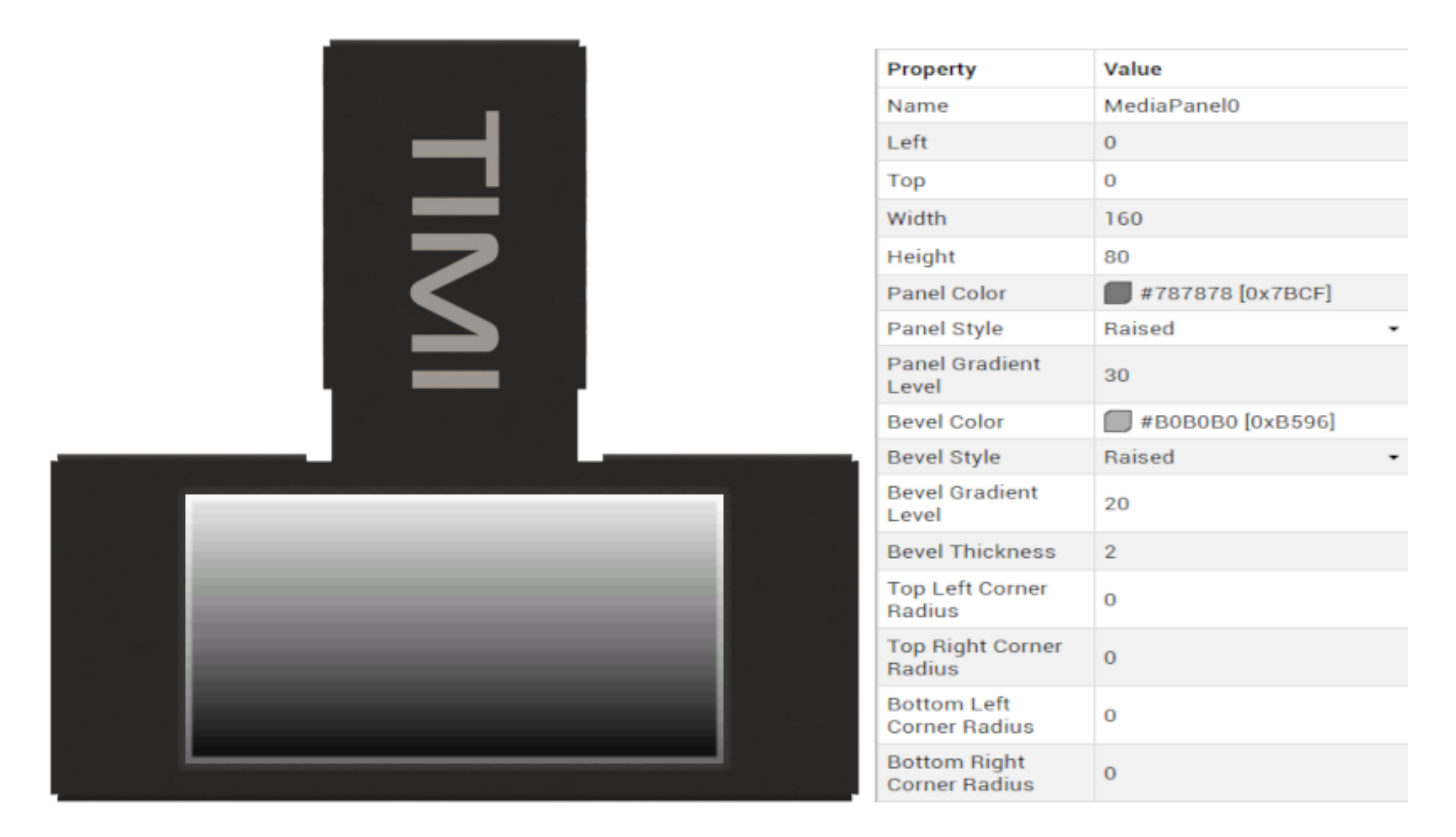

Next, add another Media Panel widget and set the properties as shown.

| Property                      | Value                                  |
|-------------------------------|----------------------------------------|
| Name                          | MediaPanel1                            |
| Left                          | 84                                     |
| Тор                           | 9                                      |
| Width                         | 70                                     |
| Height                        | 60                                     |
| Panel Color                   | ====================================== |
| Panel Style                   | Raised •                               |
| Panel Gradient<br>Level       | o  \$                                  |
| Bevel Color                   | #828282 [0x8410]                       |
| Bevel Style                   | Sunken •                               |
| Bevel Gradient<br>Level       | 20                                     |
| Bevel Thickness               | 2                                      |
| Top Left Corner<br>Radius     | 7                                      |
| Top Right Corner<br>Radius    | 7                                      |
| Bottom Left<br>Corner Radius  | 7                                      |
| Bottom Right<br>Corner Radius | 7                                      |

Next, click on Add Widget from the Graphics menu and select the Label Widget then click on CONFIRM as shown.

|         | SELECT WIDGET                                   | CLOSE        |
|---------|-------------------------------------------------|--------------|
| Static  | Label                                           |              |
| Led     | Simple Text Label Widget                        |              |
| Gauges  | Scale Numerical Scale Widget                    |              |
| Media   | Panel                                           |              |
| Digits  | Simple Rectangular Panel Widget                 | Mates Studio |
| Graphs  | Media Panel<br>Highly Configurable Panel Widget |              |
| Special | Symbol<br>A Simple Static Icon Widget           |              |
|         | Image<br>Custom Image Widget                    | CONFIRM      |
|         | PLATES                                          |              |

and set the properties as shown.

| Ţ       |                  |                          |
|---------|------------------|--------------------------|
|         | Property         | Value                    |
|         | Name             | Label0                   |
|         | Left             | 91                       |
|         | Тор              | 18                       |
|         | Width            | 56                       |
|         | Height           | 12                       |
| Battery | Text             | Battery                  |
|         | Font Style       | Built-in FONT3 🔹         |
|         | Font Size        | 1                        |
|         | Foreground Color | <b>#</b> 212121 [0x2104] |
|         | Background Type  | Opaque 🗸                 |
|         | Background Color | #9CA880 [0x9D50]         |

Add another Label Widget and set the properties as shown.

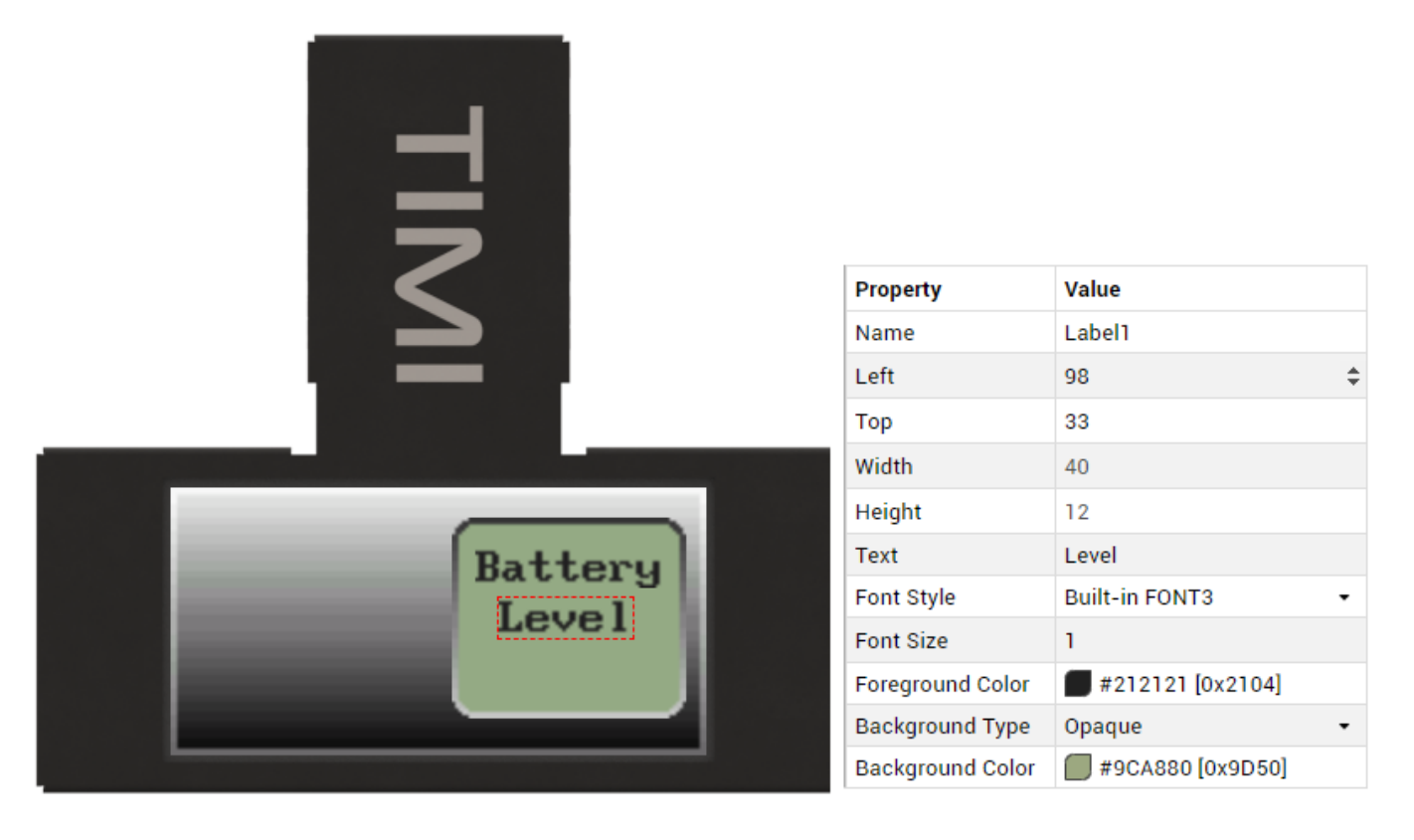

Add another Label Widget and set the properties as shown.

|         | Property         | Value                    |
|---------|------------------|--------------------------|
|         | Name             | Label2                   |
|         | Left             | 106                      |
|         | Тор              | 49                       |
|         | Width            | 24                       |
|         | Height           | 12                       |
| Battery | Text             | LOW                      |
| Lough   | Font Style       | Built-in FONT3 🔹         |
| Level   | Font Size        | 1                        |
| LUM     | Foreground Color | <b>#</b> 212121 [0x2104] |
|         | Background Type  | Opaque 🔹                 |
|         | Background Color | #9CA880 [0x9D50]         |

Finally add a Symbol widget and set the properties as shown.

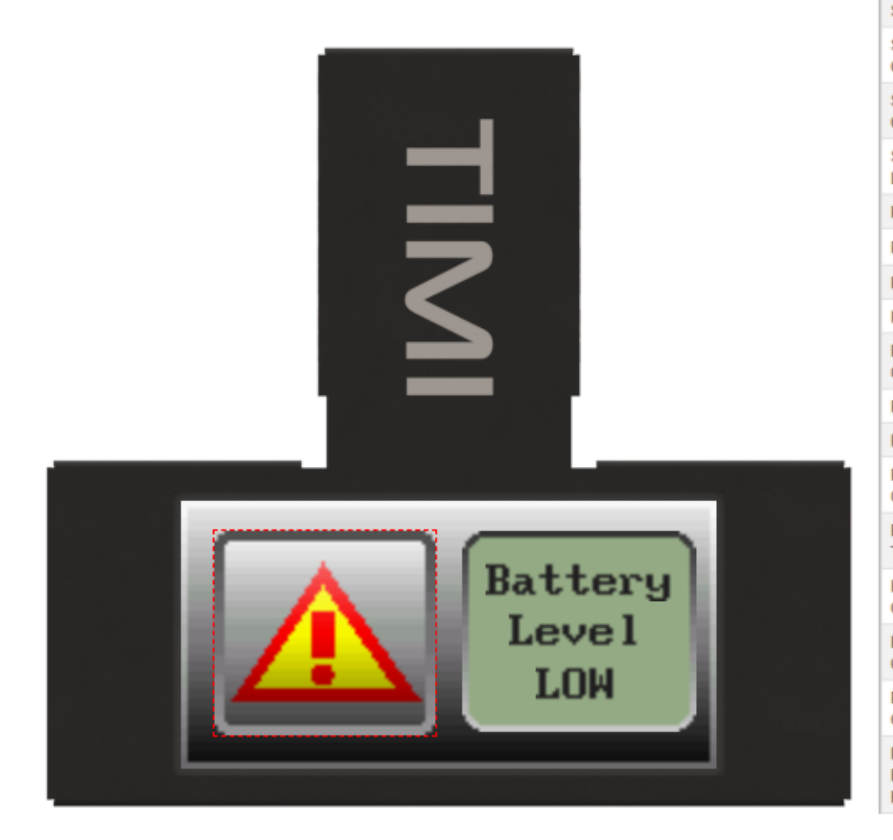

| Property                               | Value                                  |    |
|----------------------------------------|----------------------------------------|----|
| Name                                   | Symbol0                                |    |
| Left                                   | 10                                     |    |
| Тор                                    | 9                                      |    |
| Width                                  | 66                                     |    |
| Height                                 | 61                                     | \$ |
| Symbol Type                            | Warning Solid                          | •  |
| Symbol Primary<br>Color                | FF0000 [0xF800]                        |    |
| Symbol Secondary<br>Color              | #FFFF00 [0xFFE0]                       |    |
| Symbol Gradient<br>Level               | 30                                     |    |
| Panel Enable                           | Yes                                    | •  |
| Panel Offset                           | 2                                      |    |
| Panel Inner Color                      | ====================================== |    |
| Panel Inner Style                      | Raised                                 | •  |
| Panel Inner<br>Gradient Level          | 25                                     |    |
| Panel Bevel Color                      | #737373 [0x738E]                       |    |
| Panel Bevel Style                      | Sunken                                 | •  |
| Panel Bevel<br>Gradient Level          | 10                                     |    |
| Panel Bevel<br>Thickness               | 3                                      |    |
| Panel Top Left<br>Corner Radius        | 4                                      |    |
| Panel Top Right<br>Corner Radius       | 4                                      |    |
| Panel Bottom Left<br>Corner Radius     | 4                                      |    |
| Panel Bottom<br>Right Corner<br>Radius | 4                                      |    |